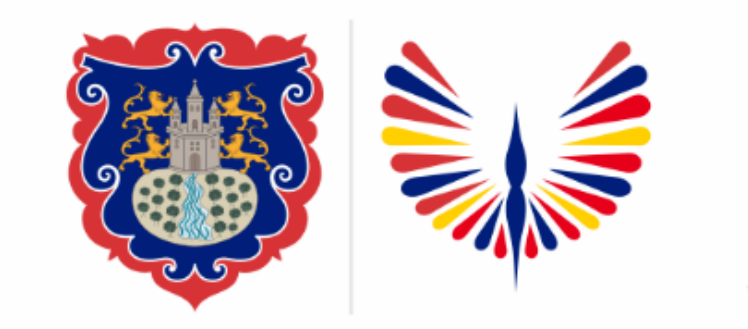

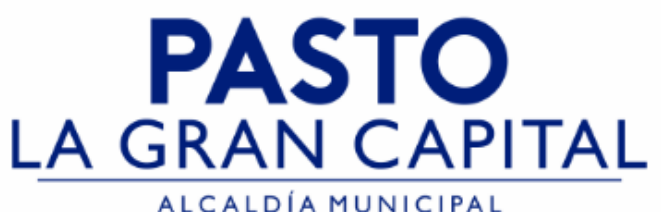

### SECRETARÍA DE EDUCACIÓN MUNICIPAL

### SUBSECRETARÍA DE COBERTURA EDUCATIVA

#### CAMBIO DE ESTADO ESTUDIANTES REGISTRADOS EN SIMAT COMO "NUEVO"

Guía de apoyo para proceso de inscripción de estudiantes registrados en SIMAT en estado **Nuevo** y el paso a paso para llevarlos a su estado final >>**Matriculado**>>

El estado **NUEVO** en SIMAT, se presenta cuando la plataforma pudo presentar problemas técnicos, o debido a inconvenientes con de conectividad (uso exclusivo de Instituciones Educativas Sector Oficial no aplica para el sector No Oficia)

**Nota:** La ejecución de estos procesos son competencia exclusiva de cada Establecimiento Educativo, a través de usuario y contraseña autorizados por la SEMPASTO.

Acceso restringido de SIMAT para usuarios y/o padres de familia.

Link de acceso a la plataforma SIMAT: <u>https://www.sistemamatriculas.gov.co/simat/app</u>

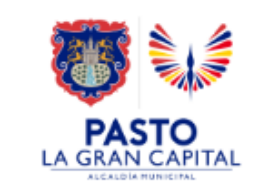

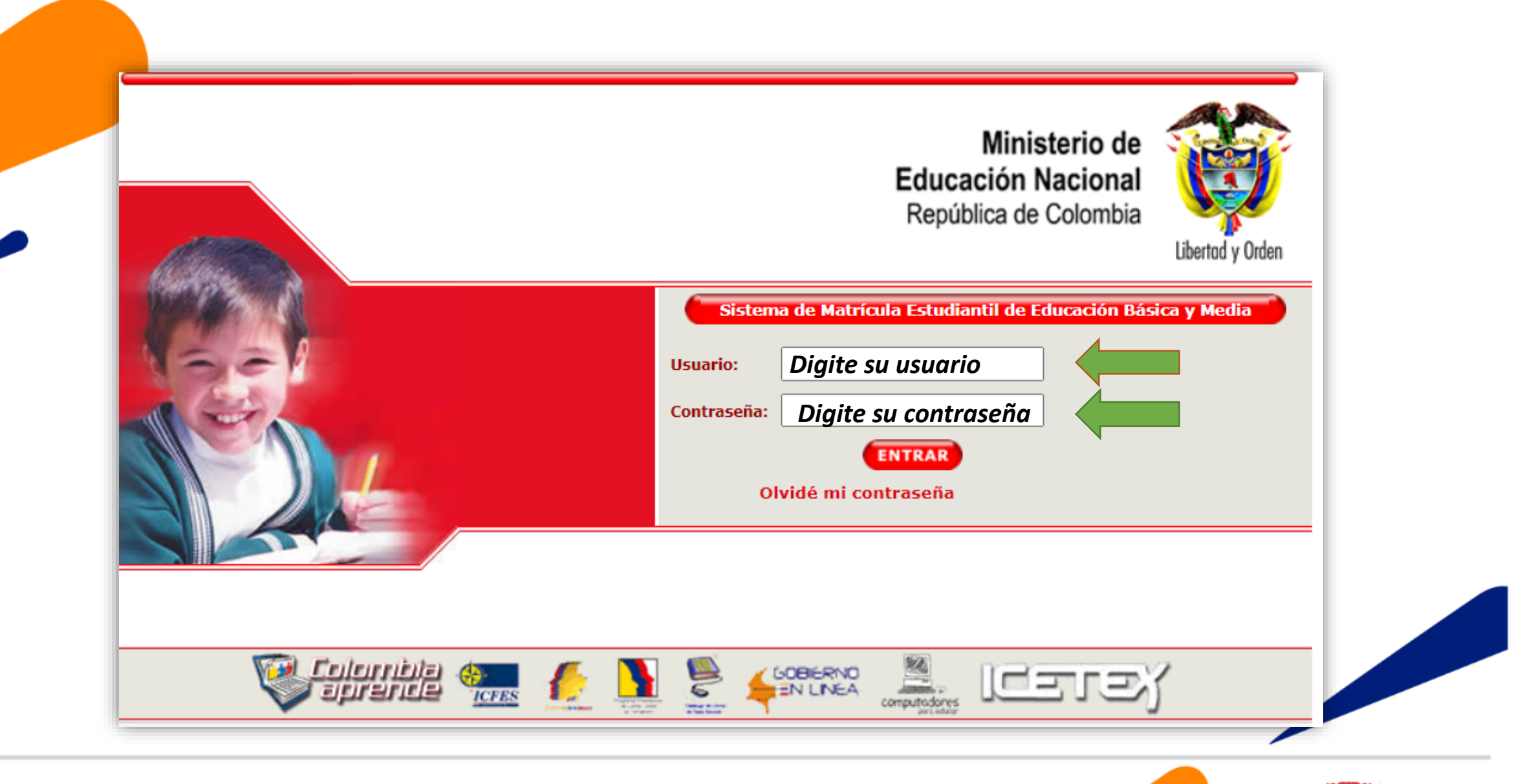

PASTO

Ingrese a SIMAT desde cualquier navegador:

| a           | 2                                                | SIMAT                      | - Sistema Integrado<br>de Matriculas | Secret<br>Calend<br>Año Le<br>Versió | aria: SEMPASIO<br>dario: A<br>ectivo: 2023<br>n: Versión 7.0<br>SIMAT_FRO | ).8.28 generada el 13<br>DNT_09 | /12/2022 4:39 AM |  |
|-------------|--------------------------------------------------|----------------------------|--------------------------------------|--------------------------------------|---------------------------------------------------------------------------|---------------------------------|------------------|--|
| Ayuda Ad    | Iministración                                    | Auditoría Institu          | iciones Estudiantes Proyecci         | iones Inscripcione                   | s Matrícula Rep                                                           | ortes Estrategia                | ıs Salir         |  |
|             | No hay personas para estos criterios de búsqueda |                            |                                      |                                      |                                                                           |                                 |                  |  |
| .: Historic | o Informacior                                    | n Person <mark>a :.</mark> |                                      |                                      |                                                                           |                                 |                  |  |
|             |                                                  |                            |                                      |                                      |                                                                           |                                 |                  |  |
| 1 - Consult | tar Personas                                     | 2 - Consultar Aud          | itoria                               |                                      |                                                                           |                                 |                  |  |
|             |                                                  | Tipo Documento:            | SELECCIONE V                         |                                      | Documento:                                                                | 270857617                       |                  |  |
|             |                                                  | Primer Apellido*:          |                                      |                                      | Segundo Apellido:                                                         |                                 |                  |  |
|             |                                                  | Primer Nombre *:           |                                      |                                      | Segundo Nombre:                                                           |                                 |                  |  |
|             |                                                  | Per_id :                   |                                      |                                      |                                                                           |                                 |                  |  |
|             |                                                  |                            | F                                    | Resultados                           |                                                                           |                                 |                  |  |
|             | ER_ID                                            | NOMBRE_ALUM                | NO TIPO_DOCUMENT                     | TO DOCUMI                            | ENTO ROL                                                                  | SECRETARIA                      | Ver Auditoria    |  |

Recomendaciones para evitar duplicidad estudiantes en SIMAT:

- Realice una consulta preliminar por la opción Auditoría >>Histórico Información persona>> Opción 1.- Digitar número documento identidad >>Lupa. Opción 2. Digite nombres y apellidos >>Lupa
- Si el sistema genera información del estudiante con Rol Alumno >> realice el proceso de consulta por la opción Matricula/Novedades ó por el menú de Estudiante consulta alumno. Si el estado del estudiante en SIMAT es <u>NUEVO</u>, continúe por el menú de Inscripción>>Nueva Inscripción y lleve al estudiante a estado asignado y luego matriculado.
- 4. Si el sistema genera información del estudiante con Rol Familiar>>realice el proceso por el menú de Matricula>>Matricular Familiar
- 5. Si el sistema genera información del estudiante con Rol SIPI>>realice el proceso por el menú Inscripción >>Niño SIPI
- 6. Si el sistema genera información del estudiante con Rol OTRO>> solicite asistencia técnica en Cobertura.

Link de acceso a la plataforma SIMAT : <u>https://www.sistemamatriculas.gov.co/simat/app</u>

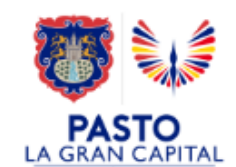

| Ayuda Administración Auditoría Instituciones Estudiantes Proye | Usuario: GAR<br>Secretaría: PAS<br>en Inscripciones A<br>Versión: Vers<br>cciones Inscripciones Matrícula Report | RCIA BENAVIDES SEGUNDO FAUSTINO<br>TO<br>1<br>sión 7.0.8.20 generada el 03/08/2021 4:38 PM SIMAT_FRONT_25<br><b>tes Estrategias Salir</b> |
|----------------------------------------------------------------|----------------------------------------------------------------------------------------------------|----------------------------------------------------------------------------------------------------|
| .: Bienvenida :.<br>Bienvenido al Sistema                      | Nueva inscripción<br>Modificar inscripción                                                                       | 2. Clic en Nueva                                                                                                    |
| Nombre: GARCIA BENAVIDES SEGUNDO FAUSTINO                      | Asignación Rector                                                                                                | inscripcion                                                                                                    |
| Secretaría: PASTO                                              | Asignación de Cupos Nuevos                                                                                       |                                                                                                    |
| Jerarquía: PASTO                                               | Anular Asignaciones                                                                                              |                                                                                                    |
| Institución:                                                   | Inscripción Niños SIPI                                                                                           |                                                                                                    |
| Sede:                                                          | Inscripción niños SSNN                                                                                           |                                                                                                    |
| Calendario: A                                                  |                                                                                                    |                                                                                                    |

#### Ingrese a SIMAT desde cualquier navegador:

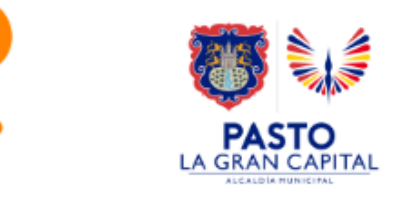

|                                                         | Usuari                      | cadicia BENAV                           |                                         |                          |
|---------------------------------------------------------|-----------------------------|-----------------------------------------|-----------------------------------------|--------------------------|
| SIMAT Sistema Int                                       | tegrado Secret<br>Calend    | aría: PASTO<br>lario: A<br>ectivo: 2021 |                                         |                          |
|                                                         | Versió                      | n: Versión 7.0.8.2                      | 21 generada el 17/10/2021 6:00 PM SIMAT | [_FRONT_17               |
| Ayuda Administración Auditoría Instituciones Estudiante | s Proyecciones Inscripcione | s Matrícula Reportes Estr               | ategias Salir                           |                          |
| .: Búsqueda de Alumnos :.                               | _                           |                                         |                                         |                          |
| →📄 💾 📿 🛑 2. Clic en buscar                              |                             |                                         |                                         |                          |
|                                                         | .: BÚSQUEDA                 | DE ALUMNOS :.                           |                                         |                          |
| Tipo Documento:                                         | <b>~</b>                    |                                         | Documento:                              |                          |
| Primer Apellido: *                                      |                             |                                         | Segundo Apellido:                       |                          |
| Primer Nombre: *                                        | ·Búsqueda                   | de Alumnos:                             | Segundo Nombre:                         |                          |
| DOCUMENTO PRIMER APELLI                                 | SEGUNDO APELLIDO            | PRIMER NOMBRE                           | SEGUNDO NOMBRE                          |                          |
| 1 P                                                     | alizar la conculta          | n por pombros v d                       | nollidas                                |                          |
| 1. Ke                                                   |                             | a por nombres y (                       |                                         |                          |
|                                                         |                             |                                         |                                         |                          |
| https://www.sistemamat                                  | <u>riculas.gov.co/sir</u>   | <u>mat/app</u>                          |                                         |                          |
|                                                         |                             |                                         |                                         | PASTO<br>LA GRAN CAPITAL |

| 25                                          | SIMAT Sistema<br>de Ma      | Integrado<br>triculas                       | uario: GARCIA E<br>cretaría: PASTO<br>endario: A<br>o Lectivo: 2021<br>rsión: Versión 7 | BENAVIDES SEGUNDO FAUSTINO | 0 PM SIMAT_FRONT_13        |
|---------------------------------------------|-----------------------------|---------------------------------------------|-----------------------------------------------------------------------------------------|----------------------------|----------------------------|
| Administración Audito<br>Jeda de Alumnos :. | oria Instituciones Estudia  | ntes Proyecciones Inscripcio                | ones Matricula Reportes                                                                 | Estrategias Salir          |                            |
|                                             | Tino Documento              | .: BÚSQUI                                   | EDA DE ALUMNOS :.                                                                       | Decumenter                 |                            |
| F                                           | Primer Apellido: * quintero | <b>`</b>                                    |                                                                                         | Segundo Apellido: caice    | do                         |
|                                             | Primer Nombre: * hanna      |                                             |                                                                                         | Segundo Nombre: Valen      | tina                       |
|                                             |                             | .:Búsqu                                     | eda de Alumnos:.                                                                        |                            |                            |
| DOCUMENTO                                   | PRIMER_APELLIDO             | SEGUNDO_APELLIDO                            | PRIMER_NOMBRE                                                                           | SEGUNDO_NOMBRE             | ESTADO ALUMNO              |
| 1080050010                                  | QUINTERO                    | CAICEDO                                     |                                                                                         | VALENTINA                  |                            |
|                                             | Apare<br>Verific            | ecerá la información<br>car que se encuentr | n del estudiante, d<br>a en estado nuevo                                                | londe se puede<br>o        | 1. Clic en Inscr<br>alumno |
| <u>https:</u>                               | //www.sisteman              | <u>natriculas.gov.co</u>                    | /simat/app                                                                              |                            |                            |

## SEGUNDO FORMATO INSCRIPCIÓN

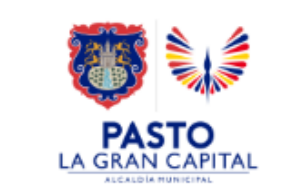

| SIMAT Sistema Integrado<br>de Matriculas                         | Usuario:<br>Secretaría:<br>Calendario:<br>Año Lectivo:<br>Versión: | GARCIA BENAVIDES SEGUNDO FAUSTINO<br>PASTO<br>A<br>2021<br>Versión 7.0.8.21 generada el 17/10/2021 6:00 PM SIMAT_FRONT_11 |
|------------------------------------------------------------------|--------------------------------------------------------------------|----------------------------------------------------------------------------------------------------|
| Administración Auditoría Instituciones Estudiantes Proyecciones  | Inscripciones Matrícu                                              | la Reportes Estrategias Salir                                                                                             |
| 1. Digitar No. de formato<br>consecutivo o 4 últimos dígitos del | DRMACIÓN DEL ALUMN                                                 | NO :.                                                                                                    |
| Tipo Doci<br>NACIMIENTO                                          | 6                                                                  | Nombre QUINTERO CAICEDO HANNA<br>Alumno VALENTINA                                                                         |
| INFORMACIÓN DE LA INSCRIPCIÓN                                    |                                                                    |                                                                                                    |
| Fecha Recepción *:                                               |                                                                    | Fecha Digitación *: 29/11/2021                                                                                            |
| (dd/mm/aaaa)<br>NIVEL ACTUAL : PASTO<br>Secretaría *:            | Seleccionar gr                                                     | ado Grado *:                                                                                                    |
| Año *: 2022                                                      |                                                                    | Revocación de Inscripción: 🗌                                                                                              |
| Comentario:                                                      |                                                                    | //                                                                                                    |
| Asignada:                                                        |                                                                    |                                                                                                    |
| INFORMACIÓN DEL ACUDIENTE<br>Nombre del acudiente:               |                                                                    | Correo electrónico:                                                                                                    |
| INFORMACIÓN<br>Proviene d 3. Seleccionar la situación académ     | nica del 🔍                                                         | Proviene de otro municipio:                                                                                               |
| Instituce año anterior (ingresa por primero                      | a vez, Situa                                                       | ación académica año anterior SELECCIONE                                                                                   |
| INFORMACIÓN para un estudiante nuevo)                            |                                                                    |                                                                                                    |

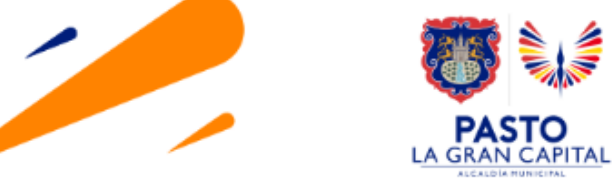

| INFORMACIÓN DEL ACUDIENTE   |         |                                        |          |
|-----------------------------|---------|----------------------------------------|----------|
| Nombre del acudiente:       |         | Correo electrónico:                    |          |
| Teléfono del acudiente:     |         |                                        |          |
| INFORMACIÓN ADICIONAL DE MA | TRICULA |                                        |          |
| Proviene de sector privado: |         | Proviene de otro municipio:            |          |
| Institución de Bienestar:   |         | Situación académica año anterior<br>*: | APROBÓ 🗸 |
| INFORMACIÓN DE INSTITUCIONE | S       |                                        |          |

Recuerde que a través de esta inscripción puede seleccionar una o varias opciones de establecimientos educativos (los rectores pueden incluir o no su propio establecimiento educativo). Digite el código DANE o el nombre del colegio, para lo cual puede tener en cuenta criterios como:

- Colegios cercanos al lugar de residencia del alumno
  Colegios cercanos al lugar de trabajo del acudiente
  Colegios donde se encuentren matriculados hermanos o familiares de estudiante
  Colegios que indique el padre de familia.

|              |                        | INSTITUCIONES      | S ENCONTRADAS          | 6. Clic ei              | n selecciona |
|--------------|------------------------|--------------------|------------------------|-------------------------|--------------|
| CODIGO_DANE  | NOMBRE_DE_LA_          | INSTITUCION        | RECTOR_INSTITUCION     | CANTIDAD_SEDES          | Selectionar  |
| 152001000785 | I.E.M. LUIS DELFIN INS | UASTY RODRIGUEZ    | JAIME GUERRERO VINUEZA | 3                       |              |
| 1            | 152001000785           | I.E.M. LUIS DELFIN | I INSUASTY RODRIGUEZ   | EDUCACIÓN TRADICIONAL V |              |
| L            |                        |                    |                        |                         |              |

| SIMAT Sistema Integrado<br>de Matriculas                                                                         | Usuario:<br>Secretaría:<br>Calendario:<br>Año Lectivo:<br>Versión: | GARCIA BENAVIDES SEG<br>PASTO<br>A<br>2021<br>Versión 7.0.8.21 generad | UNDO FAUSTINO<br>a el 17/10/2021 6:00 PM SIMAT_FRONT | r_11                  |
|----------------------------------------------------------------------------------------------------|--------------------------------------------------------------------|------------------------------------------------------------------------|------------------------------------------------------|-----------------------|
| Ayuda Administracion Auditoria Instituciones Estudiantes Proyecciones Ins<br>.: INSCRIPCION DE ESTUDIANTES :.    | cripciones Mat                                                     | ricula Reportes Estrategias                                            | Salir                                                |                       |
| 🔸 📄 💾 🛑 💶 5. Clic en guardar                                                                                     |                                                                    |                                                                        |                                                      |                       |
| .: INFC                                                                                                    | ORMACIÓN DEL AL                                                    | UMNO :.                                                                |                                                      |                       |
| Tipo Documento RC:REGISTRO CIVIL DE<br>NACIMIENTO Número Documento 108005061                                     | .6                                                                 | Nom<br>Alur                                                            | bre QUINTERO CAICEDO HAN<br>nno VALENTINA            | NA                    |
| INFORMACIÓN DE LA INSCRIPCIÓN                                                                                    |                                                                    |                                                                        |                                                      |                       |
| Número de formato: 12445814                                                                                      |                                                                    |                                                                        |                                                      |                       |
| Fecha Recepción *: 29/11/2021                                                                                    |                                                                    | Fecha Digitación *:<br>(dd/mm/aaaa)                                    | 29/11/2021                                           |                       |
| Secretaría *:                                                                                                    |                                                                    | Grado *:                                                               | OCTAVO V                                             | ]                     |
| Año *: 2022                                                                                                    |                                                                    | Revocación de Inscripción:                                             |                                                      |                       |
| Comentario:                                                                                                    |                                                                    |                                                                        |                                                      |                       |
| Asignada: Verificar que diligen<br>INFORMACIÓN DEL ACUDIENTE<br>Nombre del acudiente:<br>Teléfono del acudiente: | ció todos                                                          | los datos neceso                                                       |                                                      |                       |
| INFORMACION ADICIONAL DE MATRICULA                                                                               |                                                                    | Proviene de otro municipio:                                            |                                                      |                       |
|                                                                                                    |                                                                    | Proviene de otro município.                                            |                                                      |                       |
| <u>https://www.sistemamatriculas.gov.co/simat/a</u>                                                              | <u>pp</u>                                                          |                                                                        |                                                      | PASTO<br>GRAN CAPITAL |

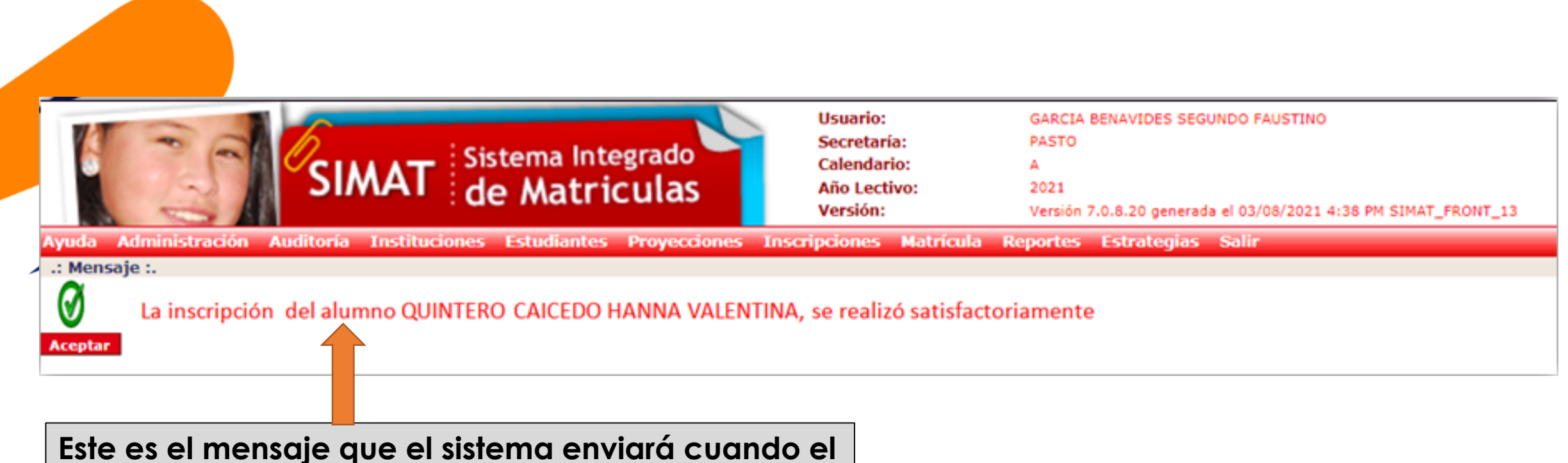

Proceso de inscripción culmine satisfactoriamente

El estudiante queda en estado «INSCRITO» para finalizar el proceso es necesario realizar los procesos siguientes de: Asignación Rector y Matricula en SIMAT.-Ver instructivo correspondiente

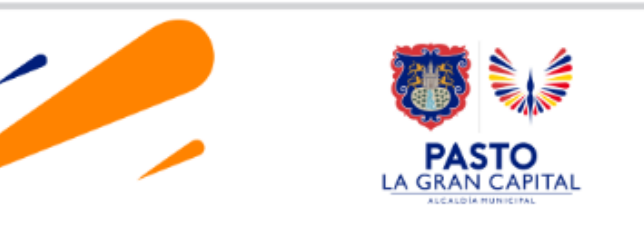

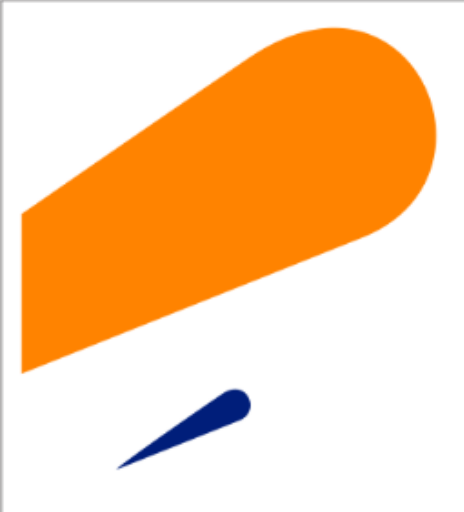

#### EQUIPO SIMAT CORREO ELECTRONICO:

cobertura@sempasto.gov.co

#### **Cecilia Navia Martínez** Subsecretaria de Cobertura Educativa (e)

Patricia Narváez Meneses. Profesional Universitaria Administradora SIMAT-DUE

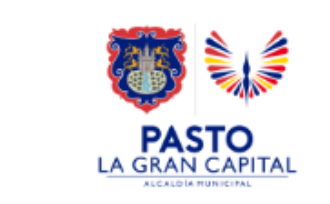

# Gracias

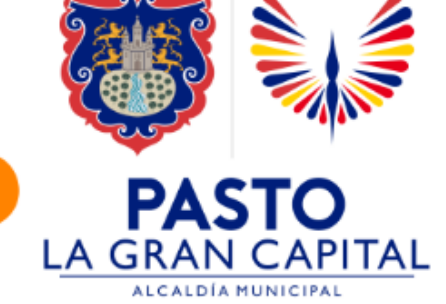